## To check or change your USA Wrestling Affiliation follow these instructions:

- 1) Go to USA Wrestling Membership (usawmembership.com) and log in
- 2) Click on Manage at the top and click on Profiles
- 3) Click on "Manage Profile" next to the athlete that you want to check or change
- 4) Click on "Add Club Affiliation" at the top
- 5) In the "Search by Criteria" box type in "1286701" under "USAW Org ID" area

| Search By Chiteria |       |           |      | /           |
|--------------------|-------|-----------|------|-------------|
| Club Name          | State |           |      | USAW Org ID |
|                    |       | ~         | OR   | 1286701     |
|                    |       |           |      |             |
|                    |       | SEARCH CL | UDS  |             |
|                    |       | SEARCH CL | .085 |             |
|                    |       |           |      |             |

- a. 6) Click on Search Clubs
- 7) Click on "Affiliate Club"

## To check or change your TrackWrestling profile:

- 1) Go to TrackWrestling.com and click on "Manage" at the top and then on "Profiles"
- 2) Click on "MyTrack Sign In" to log in
- 3) After Logging in click on your name in the top right corner and then click on "My Account"
- 4) Across from Team type in "MATPAC Wrestling"